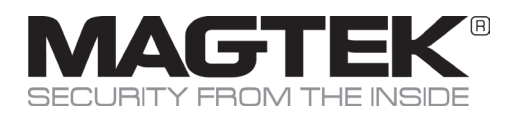

**Excella STX - USB or Ethernet** 

Small Document Scanner

# Quick Installation Guide

### Setup and Installation

### 1. Start

For USB, go to Step 2 below. For Ethernet, got to Step 3 below.

### 2. USB Installation

- RUN EXCELLA STX DEMO
- Navigate to and run C:\Program Files (x86)\MagTek\Excella-STX-ImageSafe\ Excella-STX\_Demo.exe
- Click on the Excella Demo icon to run the demo; the main screen will be displayed (Figure 1).
- In the Select Device pull-down menu, choose Excella.EXC001.
- Click on the Connect button.

#### **Connect cables**

- Connect interface USB cable to Excella STX (Figure 3).
- Connect round connector from the power supply to Excella STX.
- Connect the power cord to the socket on the power supply block.
- Connect the three-prong power cord to AC wall outlet.
- Wait until only the middle LED is illuminated with a steady green.
- Connect interface cable to PC.

NOTE: When the device is plugged in and detected by the PC, the USB drivers will be automatically installed.

## 3. Ethernet Installation

#### **Connect cables**

- Connect Ethernet interface cable, USB to Excella STX (Figure 3).
- Connect round connector from the power supply to Excella.
- Connect the power cord to the socket on the power supply block.
- Connect the three-prong power cord to AC wall outlet.
- Wait until only the middle LED is illuminated with a steady green.
- Connect interface cable to PC.

#### **Ethernet Configuration**

- In your web browser, type Excella STX's default Ethernet IP address as follows: http://192.168.10.100; Excella STX's built-in web page will be displayed.
- In the User Menu, click on Configuration.
- Select the Ethernet tab and configure all parameters shown (Figure 2).
- Click on Save Settings and close the web browser.
- Continue to Step 4, INSTALL INK CARTRIDGE(S).

|                                                |                                                  | - M 10                                           |
|------------------------------------------------|--------------------------------------------------|--------------------------------------------------|
| ess 👔 http://192.168.160.2/index.htm           | a                                                | 🖌 🛃 Go Unis 🎽 Google -                           |
| 1. 6.                                          | Search Web 🔹 🖉 📑 • 🌺 • 🚳 📮 My Web • 🖂 Mal • 🌘    | 🐉 My Yahool 🔹 📥 Games 👻 🍯 NCAA Hoops 🔹 🏠 Music 🔹 |
| Excelle<br>stx                                 |                                                  | MAG                                              |
| her Menu<br>Status<br>Maintenance<br>Calibrate | Ethernet USB Save/Restore Ethernet Configuration | Value                                            |
| Apdate Firmware                                | MAC Address                                      | NONE                                             |
| Reset Device                                   | IP Address:                                      | 192 168 10 100                                   |
|                                                | Subnet Mask:                                     | 255 255 255 0                                    |
| Support<br>888-624-8352<br>support@magtek.com  | Gateway.                                         | 0 0 0                                            |
|                                                | IP Source                                        | <ul> <li>Fixed O DHCP</li> </ul>                 |
|                                                |                                                  | Cancel Changes                                   |
|                                                |                                                  | Save Settings                                    |
| EBSERVER                                       |                                                  |                                                  |

Figure 2. Ethernet Configuration Screen

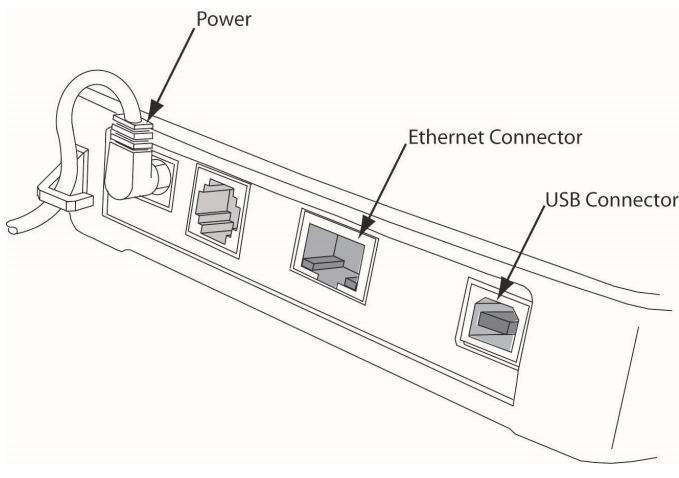

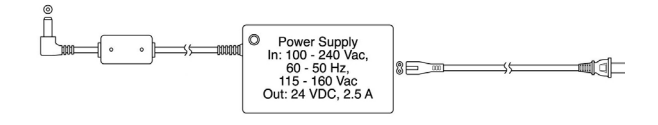

### Setup and Installation (Continued)

### 4. Install Ink Cartridge(s)

- Remove the outer cover by pressing the release buttons on each side and lifting the cover.
- Remove the center cover by pressing the rear/front release buttons and lifting the cover.
- Ensure the printer latch is down and locate the alignment pegs on the Printer/Cartridge and the guide holes in the Printer Base (Figure 4).
- Slide the alignment pegs into the guide holes as indicated.
- Raise the latch so that it touches the Printer/Cartridge.
- Press the latch into the lock position, and move the Cartridge slightly to ensure it is locked.
- If needed, perform steps 1-4 on the Front Printer/Cartridge located inside of the exit path.

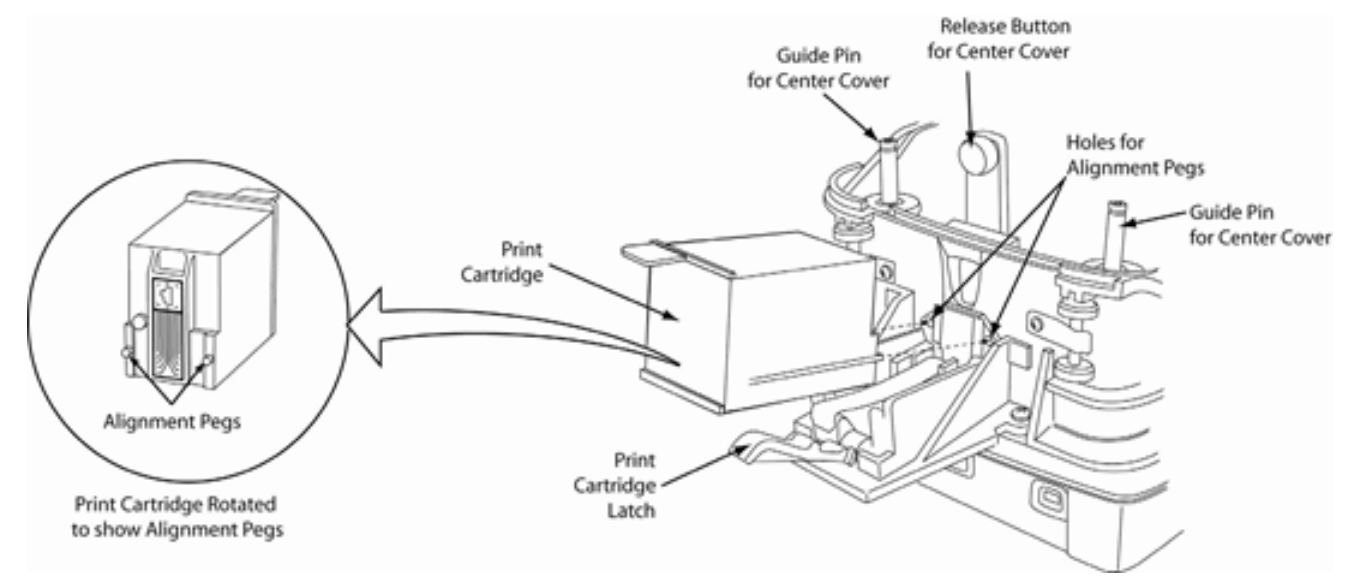

Figure 4. Rear Print Cartridge Installation/Removal

### 5. Run Excella STX Demo

- Click on the Excella STX Demo icon to run the demo.
- The Demo's main screen will be displayed (Figure 5).
- In the "Select Device" window, choose the device you want to connect (USB or Ethernet).
- Click on the "Connect" button.
- Based on the document you want to read, click on one of these buttons:
  - "Check", to read and scan checks (the left LED is blinking)
  - "Card", to read and scan ID cards (the right LED is blinking)
  - "Check/Card", the unit will accept either a check or a card (both LED's blinking)
- Feed the appropriate document.
- The unit will remain in the Read/Scan mode until the "Stop" button is clicked.

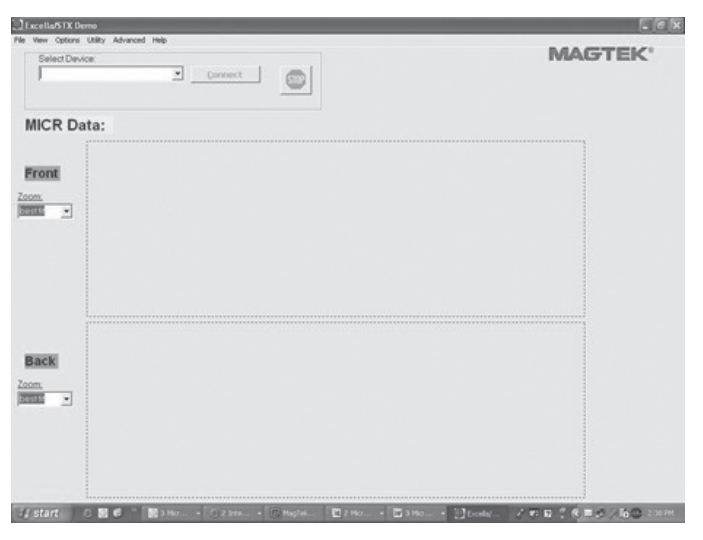

Figure 5. Excella STX Demo

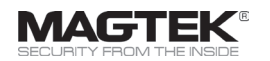

MagTek® Inc., 1710 Apollo Court, Seal Beach CA 90740 | p 562-546-6400 | support 562-546-6800 | f 562-546-6301 | www.magtek.com